## How to join a Zoom Meeting video:

#### https://support.zoom.us/hc/en-us/articles/201362193-Joining-a-Meeting

### **Overview**

Here, we will discuss how to join an instant meeting through an email invite, an instant messaging invite, from the browser, from the Zoom desktop and mobile application, from a landline or mobile phone, and with a H.323 or SIP device.

Before joining a Zoom meeting on a computer or mobile device, you can download the Zoom app from our Download Center. <u>https://zoom.us/download</u> Otherwise, you will be prompted to download and install Zoom when you click a join link.

You can also join a test meeting to familiarize yourself with Zoom. https://zoom.us/test

### **Prerequisites**

- Each meeting has a unique 9, 10, or 11-digit number called a meeting ID that will be required to join a Zoom meeting. **Meeting ID: 857 2020 1702**
- If you are joining via telephone, you will need the teleconferencing number provided in the invite. +1 646 876 9923

### **Google Chrome**

- 1. Open Chrome.
- 2. Go to join.zoom.us.
- 3. Enter your meeting ID provided by the host/organizer. Meeting ID: 857 2020 1702

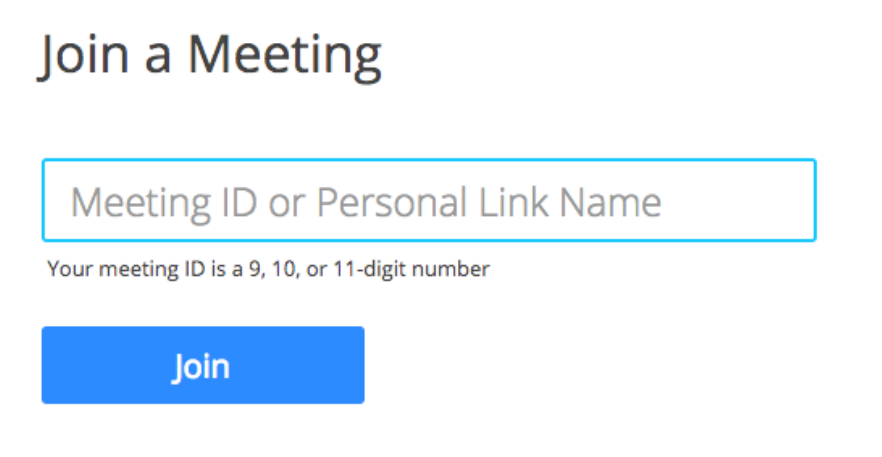

Join a meeting from an H.323/SIP room system

- 4. Click Join.
  - If this is your first time joining from Google Chrome, you will be asked to open the Zoom client to join the meeting.

- You can check **Always open these types of links in the associated app** to skip this step in the future.
- Click Open Zoom Meetings (PC) or Open zoom.us (Mac).

Open Zoom?

https://zoom.us wants to open this application.

| Open Zoom | Cancel |
|-----------|--------|
|-----------|--------|

#### Safari

- 1. Open Safari.
- 2. Go to join.zoom.us.
- 3. Enter your meeting ID provided by the host/organizer. Meeting ID: 857 2020 1702

# Meeting ID or Personal Link Name

Your meeting ID is a 9, 10, or 11-digit number

Join

Join a meeting from an H.323/SIP room system

- 4. Click Join.
- 5. When asked if you want to open zoom.us, click **Allow**.

| Do you want to allow this page to open "zoom.us"? |         |
|---------------------------------------------------|---------|
| Cance                                             | l Allow |

## Joining a meeting by phone only

#### https://support.zoom.us/hc/en-us/articles/201362663-Joining-a-meetingby-phone

- Dial an in-country number. If you dial a toll number, your carrier rates will apply. You can find the numbers on your meeting invitation or view a full list of international dial-in numbers.
  +1 646 876 9923
- 2. You will be prompted to enter the meeting ID the nine (9), ten (10), or eleven (11) digit ID provided to you by the host, followed by #.
  - 1. Meeting ID: 857 2020 1702
- 3. If the meeting has not already started and join before host is not enabled, you will be prompted to enter the host key to start the meeting, or to press # to wait if you are participant.
- 4. You will be prompted to enter your unique participant ID. This only applies if you have joined on the computer or mobile device or are a panelist in a webinar. Press # to skip.

If you join by computer or mobile device later, you can enter the Participant ID to bind your phone and device session together and show your video when you speak on the phone. To enter your participant ID once you are in the meeting, enter **#Participant ID#** on your phone.

#### Phone controls for participants

The following commands can be entered via DTMF tones using your phone's dial pad while in a Zoom meeting:

- **\*6** Toggle mute/unmute
- \*9 Raise hand